## 幼生低收、中低收身份查調功能操作說明

一、園所資料維護與查詢→幼生低收中低收身分查調→挑選欲申請查調小朋友

|                   | 幼生低收中低收身分查調 1138 秒後自動登出 重新計時 首頁 > 園所資料維護與查詢                                |
|-------------------|----------------------------------------------------------------------------|
| 主要功能:             | 幼兒園名稱 ( ) 市 (區 )國民小學附設幼兒園                                                  |
| * 公告開放區           | <b>挑選欲甲請查調小朋友 離 開</b><br><u>本</u> ,<br>力見園尚未有幼兒提出查調申請,請先點選左上按鈕進行勾選要查調幼兒名單! |
| * 園所資料維護與查詢       |                                                                            |
| ▶ 幼兒園資料維護         |                                                                            |
| ▶ 幼生資料維護          |                                                                            |
| ▶ 幼生低收中低收身<br>分查調 |                                                                            |

## 二、幼生低收中低收身分查調

🍆 幼生低收中低收身分查調

(一)依詢問家長查調意願,於系統中勾選須查調之幼生後,點選「確定申請,開始線上查 調低收中低收身份資料」功能。

1196 秒後自動登出 重新計時 首頁 > 園所資料維護與查詢 > 幼生低收中低收身分查調

(二) 未經家長同意之幼生資料,請勿進行進行低收、中低收身分查調。

| 幼兒園名稱               | (*                            | )  市私立 | 幼兒園 |      |                                                                                                    |       |  |  |  |
|---------------------|-------------------------------|--------|-----|------|----------------------------------------------------------------------------------------------------|-------|--|--|--|
| 身分證字號               | ;                             |        |     | 幼生姓名 |                                                                                                    |       |  |  |  |
| 已離園                 |                               |        |     |      |                                                                                                    |       |  |  |  |
| 班別                  | 別 請選擇 ▼ 班名: 請選擇 ▼ 查 詢 不申請查調離開 |        |     |      |                                                                                                    |       |  |  |  |
| 項次                  | 申請                            | 身分證字   | 號   | 出生日期 | 姓名                                                                                                    | 班名    |  |  |  |
| 1                   |                               |        | 1   | 26 . | n na star a star a star a star a star a star a star a star a star a star a star a star a star a star a star a s | ""近班  |  |  |  |
| 2                   |                               |        |     | 20   | Ġ                                                                                                    | 班     |  |  |  |
| 3                   |                               |        |     | 20   |                                                                                                    | ,班    |  |  |  |
| 4                   |                               |        |     | 2    | <                                                                                                    |       |  |  |  |
| 5                   |                               |        | ,   | 20   |                                                                                                    | 7777班 |  |  |  |
| 確定由語,開始線上查調低收由低自份資料 |                               |        |     |      |                                                                                                    |       |  |  |  |

## 三、低收中低收身分查調結果

幼生低收中低收身分查調 426 秒後自動登出 重新計時 首頁 > 園所資料維護與查詢 > 幼生低收中低收身分查調 幼兒園名稱 ( )) (市 品 國民小學附設幼兒園 挑選欲申請查調小朋友 離開 已挑選查調申請小朋友 若要修改查調結果資料請按【修改查調屬性】按鈕,即可修改! 項次 身分證字號 姓名 出生日期 查調資格 中低補助造冊 其他補助造冊 功能 修改查調屬性 具中低身份 1 21 取消查調申請

## 四、低收中低收身分查調結果修改

- (一)倘系統查調結果為不具低收、中低收身分者,須請家長提供佐證文件,經幼兒園(中心)檢視佐證文件無誤後,可直接在系統介面中修改查調屬性。
- (二)請幼兒園(中心)依幼生家長提供之資料選擇其身分屬性後,點選「確定修正」,即可 完成修正作業。

| 后幼                                                         | 」生低收中 | 低收  | 身分查調              | 1       | 061 秒後自重      | 助登出 <u>重新計時</u>        | 首頁 > 園所資料 | 科維護與查詢 > 幼 | 生低收中低收身分查調       |  |  |
|------------------------------------------------------------|-------|-----|-------------------|---------|---------------|------------------------|-----------|------------|------------------|--|--|
| 幼り                                                         | 國名稱   | 1   | ) 市               | 幼兒      | 園             |                        |           |            |                  |  |  |
| 挑選                                                         | 欲申請查調 | 小朋  | 友離                | 開       |               |                        |           |            |                  |  |  |
|                                                            |       |     | 若                 | 要修改查調結果 | 已挑選查<br>資料請按【 | 調申請小朋友<br>修改查調屬性】      | 按鈕,即可修改   | τ!         |                  |  |  |
| 項次                                                         | 身分證字  | 號   | 姓名                | 出生日期    | 查             | 調資格                    | 中低補助造冊    | 其他補助造冊     | 功能               |  |  |
| 1                                                          |       | 1   |                   | 26      | 不具低收、中低身份     |                        |           |            | 修改查調屬性           |  |  |
|                                                            |       |     |                   |         |               |                        |           |            |                  |  |  |
|                                                            |       |     |                   |         |               |                        |           |            |                  |  |  |
| F                                                          | 幼生低收口 | 中低山 | 收身分查調             |         | 1198 秒後自      | 動登出 <u>重新計時</u>        | 首亨 園所資    | 料維護與查詢 > 幼 | 的生低收中低收身分查調      |  |  |
| 幻                                                          | 兒園名稱  |     |                   | も 幼り    | 記園、           |                        |           |            |                  |  |  |
| 身                                                          | 分證字號  | ٨   | A                 |         |               |                        |           |            |                  |  |  |
|                                                            | 斑別    | 混   | 混齡班 班名:企鵝班        |         |               |                        |           |            |                  |  |  |
|                                                            | 原屬性   |     | □低收入戶子女 □中低收入家庭子女 |         |               |                        |           |            |                  |  |  |
| 1                                                          | 修正屬性  |     | 低收入戶子女            | □中低收入家  | 庭子女           |                        |           |            |                  |  |  |
| 1                                                          | 修正說明  |     |                   |         |               |                        |           |            |                  |  |  |
|                                                            |       |     |                   |         | 確定修正          | 離開                     |           |            |                  |  |  |
| 幼生低收中低收身分查調 1013 秒後目 動登出 重新計時 首頁 > 園所資料維護與查詢 > 幼生低收中低收身分查調 |       |     |                   |         |               |                        |           |            |                  |  |  |
| 幼り                                                         | 記園名稱  | (   |                   | 幼兒      | , <b>臣</b>    | i.                     |           |            |                  |  |  |
| 挑選                                                         | 欲申請查訓 | 問小別 | 周友 離              | 開       |               |                        |           |            |                  |  |  |
| 已挑選<br>ご調申請小朋友<br>若要修改查調結果資料請按 ∫修改查調屬性 】 按鈕 · 即可修改 !       |       |     |                   |         |               |                        |           |            |                  |  |  |
| 項次                                                         | 身分證字  | 號   | 姓名                | 出生日期    | 查             | 調資格                    | 中低補助造冊    | 其他補助造冊     | 功能               |  |  |
| 1                                                          |       |     |                   | 26      | 修改後<br>(檢具當年) | 是中低身份<br>度中低收入戶證<br>明) |           |            | 修改查調屬性<br>取消查調申請 |  |  |